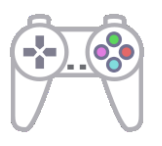

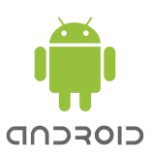

## ePSXe pro Android Návod na použití češtiny

- 1. Nainstalujte si na svém PC češtinu, možnosti pro mobily jsou dvě:
  - a) Zvolíte si "**PPF patche verze 2**" a "**PPF patcher**" přes který si své obrazy CD s Chrono Crossem počeštíte -> aplikujete na ně nainstalované patche.
  - *b) Nebo si zvolíte "Automatické počeštění*" ale musíte mít obrazy CD správně pojmenované. V takovém případě budou výsledkem české soubory.

Ať už zvolíte variantu *a)* nebo *b)*, druhý krok bude stejný, protože z obou variant nám nakonec vyjdou české obrazy CD.

- 2. Do mobilního telefonu nainstalujte emulátor ePSXe pro Android a do složky "**Isos**" v adresáři emulátoru nakopírujte české obrazy CD.
- 3. Do složky **"Bios**" nainstalujte stejný BIOS, který používáte v emulátoru na svém PC.
- 4. Nyní už stačí jen spustit program a užít si hru v českém jazyce...

Podklady pro tento návod nám poskytl Maroš Goč. Děkujeme!

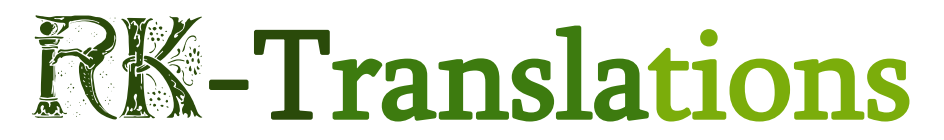

www.rk-translations.wz.cz